## The Instruction of Updating 8D60 Software

## (FOR USB Port)

A. Software

1. Install the software where in the CD-ROM to your PC (Please install it at the default path C:)

1) First install the PXSDKToolkitV1.0.6

PXSDKToolkitV1.0.6

2) Secondly install the PXSDKToolkitV1.0.6Patch1

PXSDKToolkitV1.0.6Patch1

- 3) Copy all files of the CXSDK in the CD-ROM to the LXSDK in your PC and cover the same name files.
- 4) Install the software USB\SETUP

🕴 Setup

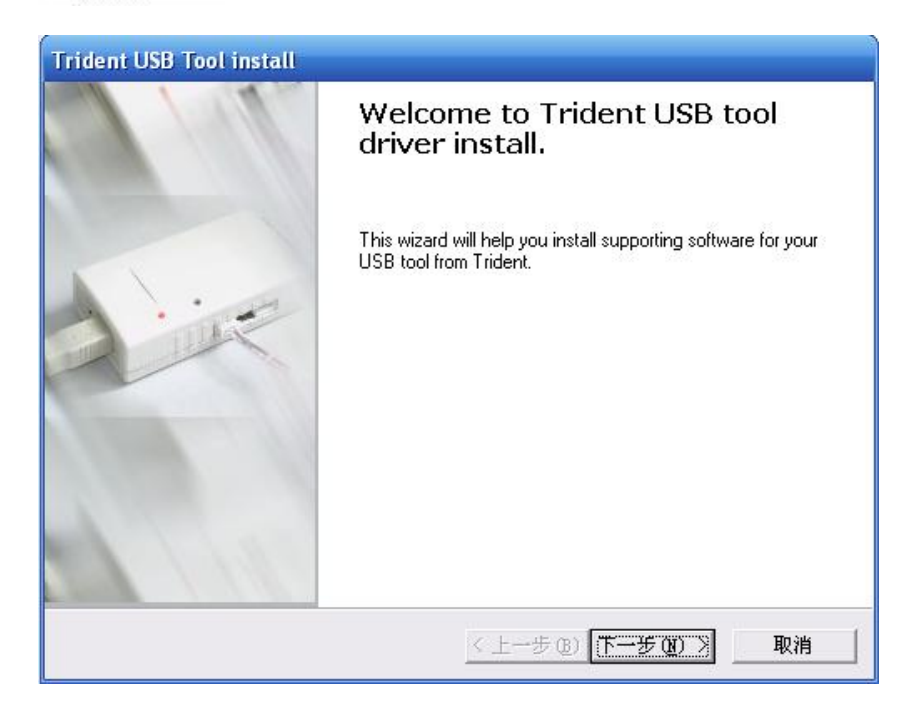

| noose Additional Applications<br>These applications make it quick<br>Adapter! |                                            |          |
|-------------------------------------------------------------------------------|--------------------------------------------|----------|
|                                                                               | and easy to control trident US             | зв       |
| lease select the applications that you woul                                   | ld like to install:                        |          |
| Trident AX JTAG Debugger for KEIL                                             | IDE                                        |          |
| I♥ I rident USB adapter utilitys                                              |                                            |          |
|                                                                               |                                            |          |
|                                                                               |                                            |          |
|                                                                               | <u>〈上一步®】下一步®)</u>                         | 取消       |
|                                                                               |                                            |          |
| elect Destination Location<br>Where should Trident USB Tool V2.0 be           | installed?                                 | ۲<br>۵   |
| Setup will install Trident USB To                                             | ool V2.0 into the following folder.        |          |
| To continue, click Next. If you would like                                    | to select a different folder, click Browse | <b>.</b> |
|                                                                               | Brow                                       |          |

5) Inserting Trident USB Adapter into the USB Port of the PC

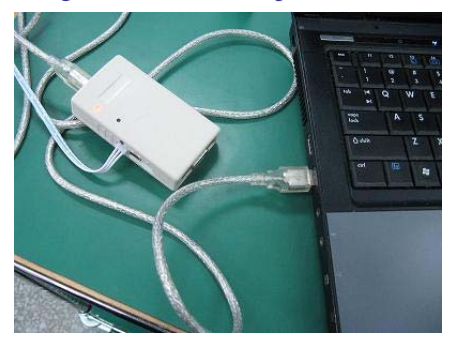

6} The PC find the new hardware and install the USB Adapter driver. It has three times install software for the USB adapter.

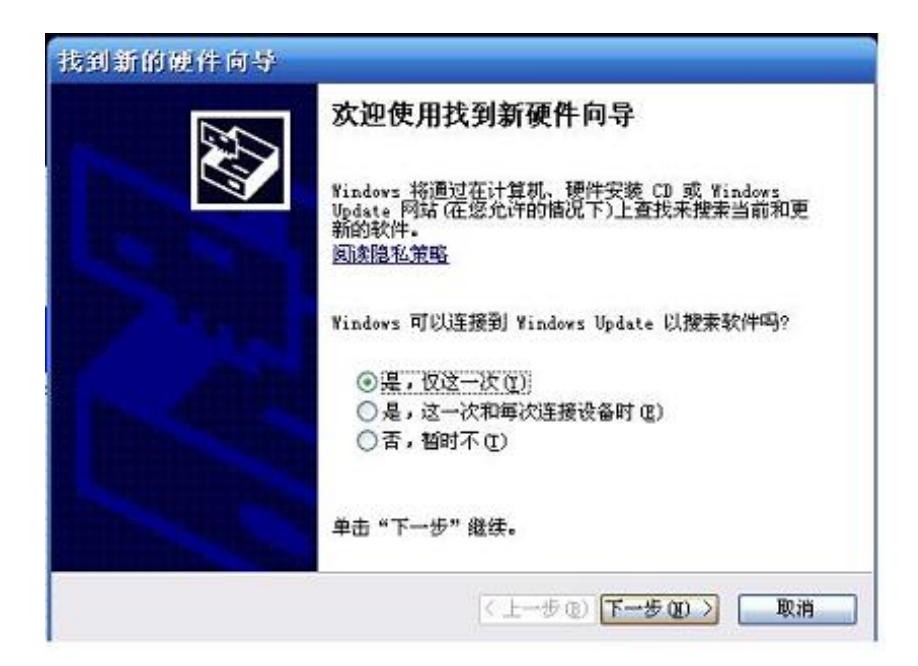

| 找到新的硬件向导 |                                                                                                    |
|----------|----------------------------------------------------------------------------------------------------|
|          | 这个向导帮助您安装软件:<br>USB Device<br>② 如果您的硬件带有安装 CD 或软盘,请现在将<br>其新入-                                             |
|          | <ul> <li>您期望向导做什么?</li> <li>○ 自动安装软件(推荐)(L)</li> <li>○ 从列表或指定位置安装(高级)(S)</li> <li>要继续,请单击"下一步"。</li> </ul> |
|          | 〈上一步(2)】下一步(2) 〉 取消                                                                                        |

| 先择您的费                                          | 索和安装选項。                                                                                                    |
|------------------------------------------------|----------------------------------------------------------------------------------------------------|
| <ul> <li>在这些(<br/>使用下3<br/>到的最低)</li> </ul>    | 立置上搜索最佳驱动程序 ⑤)。<br>刘的复选框限制或扩展默认搜索,包括本机路径和可移动媒体。会安装<br>圭驱动程序。                                                                                                    |
| □携                                             | 索可移动媒体 (软盘、CD-ROM) (M)<br>:搜索中包括这个位置 (D):                                                                                                    |
| C                                              | :\LXSDK\Bin\USB 🔽 浏览 @)                                                                                                    |
| ○ 不要搜索<br>选择这 <sup>2</sup><br>动程序 <sup>1</sup> | 索。我要自己选择要安装的驱动程序 @)。<br>\选项以便从列表中选择设备驱动程序。Windows 不能保证您所选择的<br>fl您的硬件最匹配。                                                                                                    |
|                                                | < 上一步 (B) 下一步 (B) > 取消                                                                                                    |
|                                                |                                                                                                    |
| 间新的硬作<br>                                      | <b>上向导</b>                                                                                                    |
| 引新的硬件<br>1号正在安装<br>硬件多                         | 上向导<br>注教件→ 请稍候                                                                                                    |
| 目新的硬件<br>9导正在安装<br>一便件多                        | 中向导<br>該教件,请稍候<br>そ<br>装<br>正在为此硬件安装的软件:<br>Trident USB Adapter Firmware Loader                                                                                                    |
| 目新的硬件<br>第号正在安装<br>硬件多                         | 中向导<br>変体中, 请稍候<br>変装<br>正在为此硬件安装的软件:<br>Trident USB Adapter Firmware Loader<br>没有通过 Windows 徽标测试, 无法验证它同 Windows XP<br>的相容性。(告诉我为什么这个测试很重要。)                                                                                                    |
| 到新的硬件<br>第导正在安装<br>硬件多                         | <ul> <li>本件,请稍候</li> <li>法状件,请稍候</li> <li>法状件,请稍候</li> <li>正在为此硬件安装的软件:</li> <li>Trident USB Adapter Firmware Loader</li> <li>没有通过 Windows 徽标测试,无法验证它同 Windows XP<br/>的相容性。(告诉我为什么这个测试很重要。)</li> <li>维续安装此软件会立即或在以后使系统变得不稳定。<br/>Bicrosoft 建议您现在停止此安装,并同硬件供应商<br/>联系,以获得通过 Windows 徽标测试的软件。</li> </ul> |

B. Hardware Connected

1 Inserting 'Updating board' into USB interface of the PC

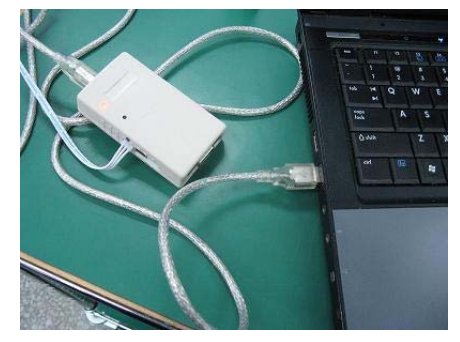

 $2\ Inserting\ `Updating\ board'\ into\ VGA\ interface\ of\ TV\ or\ the\ I2C\ port\ in\ main\ board\ as\ follows.$ 

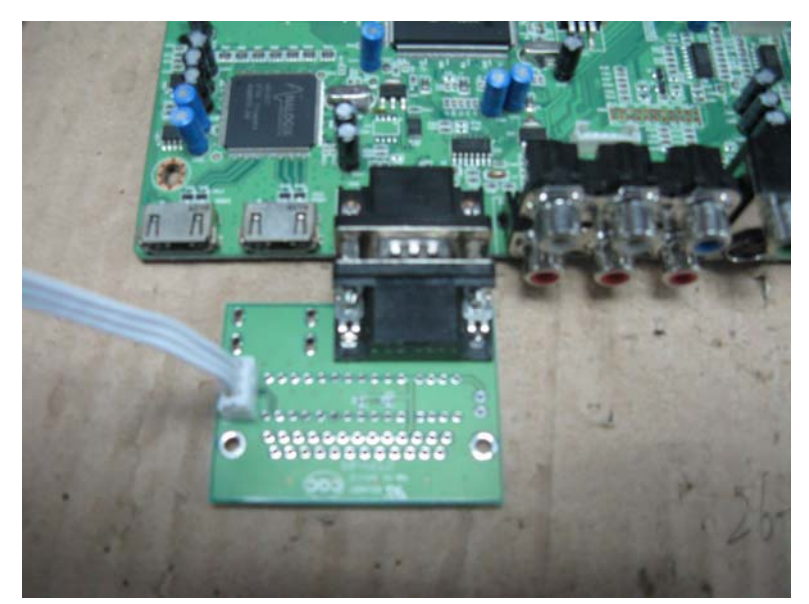

VGA PORT

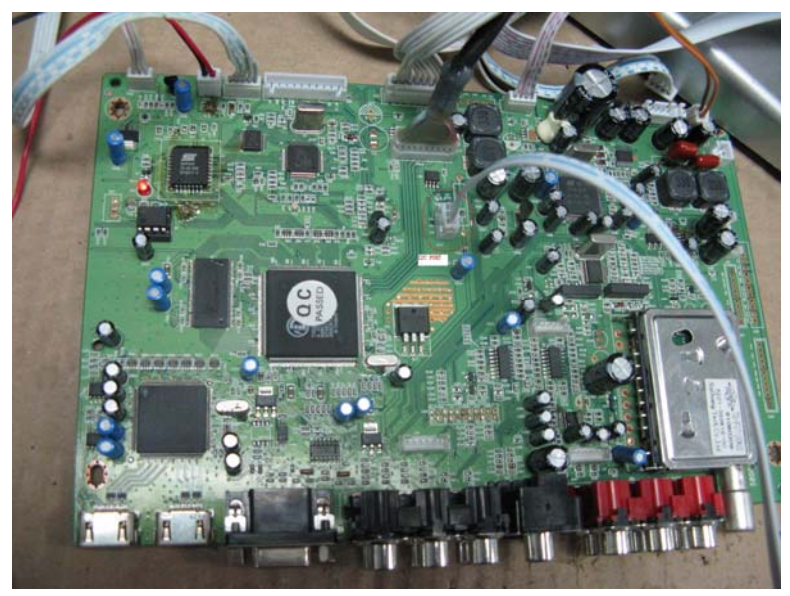

I2C PORT

- 2 Enter the Factory menu mode to turn off the I2C bus
  - 1) If have the factory remoter, Press the FACTORY key and enter the factory menu.
  - 2) If have not the factory remoter. Press the AV/TV key, then press three times PROG+ key, press four times PROG- key, press two times PROG+ key, press one time PROG+ key and enter the factory menu.

| Panel Used Hrs: 000   |    |
|-----------------------|----|
| IC Off                | >> |
| Clear EEPROM          | >> |
| Panel Control         | >> |
| System Control        | >> |
| Video Min Max Control | >> |
| Audio Min Max Control | >> |
| White Balance         | >> |
| Hotel Option          | >> |
| EEPROM Edit           | >> |
| LogoControl           | >> |
| Language Control      | >> |
| SourceChoose Control  | >> |

3) Then press VOL+ key, enter the update the software

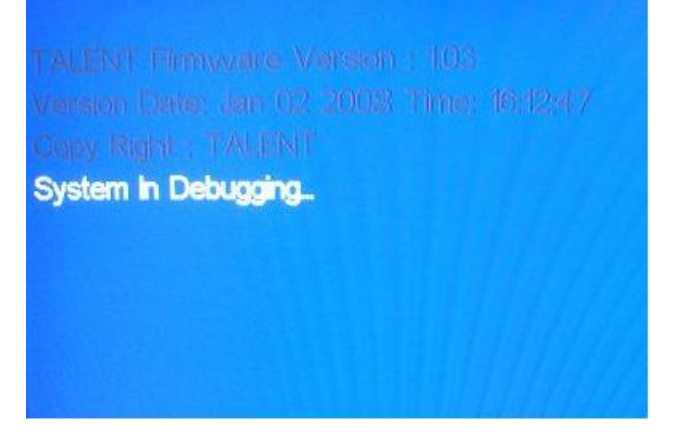

## 3 Updating software

1) Click the start menu on your PC, and find the executed software "IAPWriter6.exe" in your PC, Then execute it;

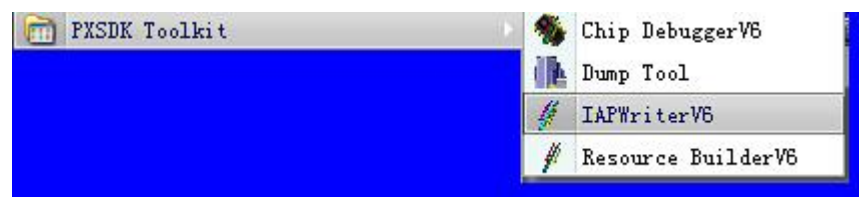

2) Executing Load File shortcut icon

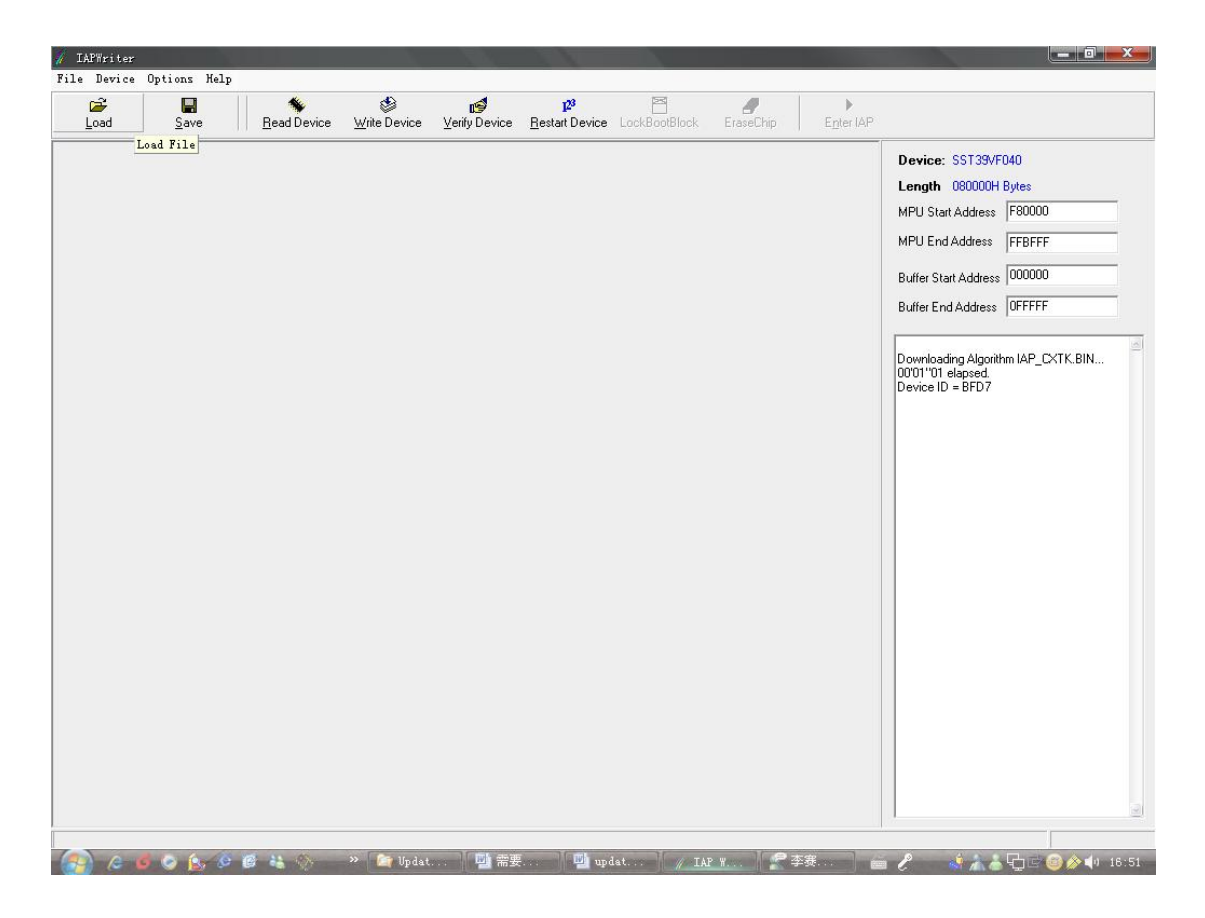

3) Choose your updating software and open it, Choose Binary item, Execute OK

| // IAPWriter<br>File Device | Dptions He<br><u>S</u> ave | lp        | 😵 💕<br>Wite Device Verify Device            | 12 <sup>3</sup> ≅<br>Bestart Device LockBootBlock | EraseChip Enter IAP |                                                                                                    |
|-----------------------------|----------------------------|-----------|---------------------------------------------|---------------------------------------------------|---------------------|----------------------------------------------------------------------------------------------------|
|                             |                            |           | File Type<br>File Type<br>© Intel Hex<br>OK | Buffer Address 0x0<br>File Address 0x0<br>Cancel  |                     | Device: SST39VF040<br>Length 080000H Bytes<br>MPU Start Address F80000<br>MPU End Address FFBFFF<br>Buffer Start Address 000000<br>Buffer End Address 00FFFFF<br>Downloading Algorithm IAP_CXTK.BIN<br>00701'01 elapsed<br>Device ID = BFD7<br>Loading File |
|                             | <b>a</b> 6.                | e e 44 05 | » 🎓 Vp. 📖 🚍                                 | upd IAP.                                          | P 李                 | ▶                                                                                                    |

| File Device       Options       Hulp       Wite Device       Verty Device       Perturbation       Device       Device       Device       Device       Device       Device       Device       Device       Device       Device       Device       Device       Device       Device       Device       Device       Device       Device       Device       Device       Device       Status       Device       Status       Device       Device <thdevice< th=""></thdevice<>                                                                                                    |
|----------------------------------------------------------------------------------------------------|
| Lad         Save         Red Device         Whe Device         P         P         P         P           000000010:         FB 94         Do 16 F8 10 05 74 F0 40         Device:         Stratchool         Device:         Stratchool         Device:         Stratchool           000000010:         FB 94 C7 FB 08 66 FH C7 FB 99 08 12 28 10 65 96         C.         C.         C.         Device:         Stratchool         Device:         Stratchool         Device:         Str |
| D00000001:         D7 FA         PA         PA                                                                                                    |
| 00000240: 3F AA 55 6E 50 9F 06 3F 2E 0E 6E 49 9F 04 3F 07 ?.UNF.?.nl.r?.<br>00000250: 00 6E 42 C7 FA 31 01 08 0C 00 08 FC 00 08 62 58 .NB1<br>00000260: 1D 93 14 FA 9F 0A 94 08 FC 00 08 7A 58 1D 93 14                                                                                                    |

4) Execute Write Device shortcut icon, update starting...

5) While you can see "Done", updating is over, the total process may use 55s more.

| 🚀 IAPWriter - [C:\Documents and Settings\s                             | mi00334\桌面\Tpal+ntsc.bin]                                                   |                                              |
|------------------------------------------------------------------------|-----------------------------------------------------------------------------|----------------------------------------------|
| 💋 File Device Options Help                                             |                                                                             | _ @ ×                                        |
|                                                                        |                                                                             |                                              |
| Load Save Read Device                                                  | Write Device Verify Device Restart Device LockBootBlock EraseChip Enter IAP |                                              |
| 00000000: D7 FA 04 1D 9F 1B FA 11                                      | 9E 16 F8 1D 25 74 FA C7%t                                                   |                                              |
| 00000010: FB 9F C7 FB D8 66 F4 C7                                      | 7 FB 89 D8 12 28 1D 65 BCf(.e.                                              | Device: SST39VF040                           |
| 00000020: F9 EF 62 CF D8 6E 5F F2                                      | 2 76 12 00 00 00 C2 26 1Bbnv&.                                              | Length 080000H Bytes                         |
| 00000030: 00 3F 0C 6E 39 D2 1C 12                                      | 2 00 3F EE 02 6B 30 D2 1C .?.n9?k0                                          | MPU Start Address F80000                     |
| 00000040: 12 00 3F 00 00 00 27 00<br>00000050- 10 03 14 FA FF 66 P8 13 | 3 80 88 86 FC 88 86 18 40                                                   |                                              |
| 00000060: 10 00 BC C2 1A 10 00 2                                       | I FØ 13 41 C7 FB A8 D2 1C                                                   | MPU End Address FFBFFF                       |
| 00000070: 12 00 3F 00 00 66 0F C2                                      | 2 73 12 00 3F 00 6E 07 F2?fs?.n                                             | Buffer Start Address 000000                  |
| 00000080: 1C 12 00 02 84 03 C7 FE                                      | 3 89 D8 12 28 0B FC 00 0B(                                                  |                                              |
| 00000090: 26 4D 1D 93 14 FA EF 66                                      | 5 C2 A8 12 00 3F 01 66 09 &Mf?.f.                                           | Buffer End Address OFFFFF                    |
| 000000H0: D2 28 12 00 3F 01 00 00                                      | - 24 67 FB 6F 63 66 FE 67 .(                                                | E LILLE FORMULA                              |
| 000000C0: C7 FB CF 7F 66 07 C7 FE                                      | 3 CF 76 7E 3E FF C2 26 1B∎fv~>&.                                            | Erasing block E0000h                         |
| 000000000: 00 3F 09 66 12 C7 FB CF                                     | - 29 6E 03 C7 FB A9 C7 FB .?.f)n                                            | Erasing block E2000h                         |
| 000000E0: CF 2A 6E 03 C7 FB AA C7                                      | 7 FB CF 2B 6E 03 C7 FB AC .*n+n                                             | Erasing block E3000h<br>Erasing block E4000h |
| 000000F0: C7 FB CF 2C 6E 03 C7 FE                                      | 3 AB F2 6A 12 00 CA 66 7A,njfz                                              | Erasing block E5000h                         |
| 00000110: 06 02 00 10 HC 49 FH E                                       | 7 62 67 66 66 64 67 FB 67                                                   | Erasing block E6000h<br>Erasing block E7000h |
| 00000120: 36 C2 26 1B 00 3F 01 66                                      | 5 40 C2 26 1B 00 3F 02 66 6.8?.f@.8?.f                                      | Erasing block E8000h                         |
| 00000130: 38 C2 26 1B 00 3F 04 66                                      | 5 30 C2 26 1B 00 3F 06 66 8.&?.f0.&?.f                                      | Erasing block E9000h<br>Erasing block E4000h |
| 00000140: 28 C2 26 1B 00 3F 03 60                                      | 5 20 C2 26 1B 00 3F 09 66 (.&?.f .&?.f                                      | Erasing block EB000h                         |
| 00000150: 18 C2 26 18 00 3F 0A 66                                      | 5 10 C2 26 1B 00 3F 0B 66&?.f&?.f                                           | Erasing block EC000h<br>Frasing block ED000h |
| 00000100: 08 C2 20 18 00 3F 00 00<br>00000170- 49 46 F0 FF 62 CF D8 70 | - 11 67 FB 89 08 12 28 10                                                   | Erasing block EE800h                         |
| 00000180: 12 D8 D8 6E 0F C7 FB 89                                      | 2 D8 12 28 1D 70 1A F8 EF                                                   | Erasing block EF000h                         |
| 00000190: 62 78 77 FE C7 FB 89 D8                                      | 3 12 28 1D E1 1B F8 EF 62 bxwb                                              | Erasing block F1000h                         |
| 000001A0: 78 68 FE BF F0 37 0B 20                                      | E 0E 0B FC 00 0B 34 4D 0B xh74M.                                            | Erasing block F2000h                         |
| 000001B0: 00 00 1D EE 0A FA EF 60                                      | 3 1D D0 03 F8 EB 88 E8 8D                                                   | Erasing block F4000h                         |
| 00000100: EF 80 31 08 00 95 11 80<br>00000100: D9 12 29 10 05 00 59 50 | - 00 3F 03 00 06 8F 00 211                                                  | Erasing block F5000h                         |
| 000001E0: E8 12 41 34 4D FC 00 E8                                      | 3 81 81 27 0E 8F 04 21 D8                                                   | Erasing block F6000h                         |
| 000001F0: 12 28 1D 18 BB F9 EF 62                                      | 2 0E EF 6E D7 FA 04 C7 FA .(bn                                              | Erasing block F8000h                         |
| 00000200: A8 1D C6 0D FA DB D8 70                                      | 5 86 00 C7 FA 31 00 C7 FB                                                   | Erasing block F3000h                         |
| 00000210: A8 0B 02 00 BF 06 30 38                                      | 3 0B 29 0E 1D 3F 0C FA 0B08.)?                                              | Erasing block FB000h                         |
| 00000220: 02 00 BF 10 30 38 0B 24<br>00000220: BE 14 30 38 0B 20 0F 11 | 9 8E 10 3F 8G FH 8B 82 8888                                                 | Whiting                                      |
| 00000240: 3F AA 55 6E 50 9F 06 3F                                      | 2E 0E 6E 49 9F 04 3F 07 ?.UnP?nI?.                                          | 00'21''05 elapsed.                           |
| 00000250: 00 6E 42 C7 FA 31 01 0                                       | 3 0C 00 0B FC 00 0B 62 5B .nB1b[                                            | Done Total used time: 00'54''27              |
| 00000260: 1D 93 14 FA 9F 0A 04 0E                                      | 3 FC 00 0B 7A 5B 1D 93 14z[                                                 |                                              |
| 188888278- FA 9F 12 84 88 FC 88 86                                     | 8 ОД 5R 1N 03 1Д FA 0F 1Д Г 🔳                                               |                                              |
|                                                                        | ※ 🍘 👔 📟 🚎 🐘 🦷 🖉 🖉 🖉 🖉 🖉 🖉 🖉 👘 👘                                             |                                              |

- 6) Turn off POWER of your TV
- 7) Got rid of VGA wire
- 8) Turn on POWER, the LED light will show red, press the standby key in your remoter, the LED light will show green, the total process is over.